## Sekretariat

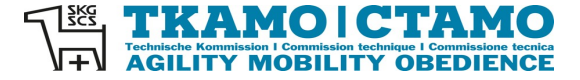

Barbara Feer Dorfstrasse 9 6289 Hämikon 031 306 62 75 sekretariat@tka mo.ch www.tkamo.ch

## Agility im AIS erfassen

Damit ein Agility-Turnier im AIS erfasst werden kann, benötigt der Benutzer ein Login sowie das Recht als Veranstalter. Zusätzlich muss eine Meldestelle zugeteilt sein, welche die Berechtigung für den Verein hat. Das Login muss vom Benutzer selber erstellt werden. Das Recht als Veranstalter muss vom TKAMO-Sekretariat zugewiesen werden. Nur die Meldestelle kann im AIS das Turnier erfassen. Die Resultate müssen ebenfalls von der Meldestelle hochgeladen werden.

Die Turniererfassung muss im Dashboard der Meldestelle/Benutzers gemacht werden.

| SKG⊞SCS           | TKAMO   CTAMO<br>Adil ITY MOBILITY OBEDIENCE | Meldestellen<br>Hier können Meldestellen verwalte | et werden. |          |  |  |  |  |  |
|-------------------|----------------------------------------------|---------------------------------------------------|------------|----------|--|--|--|--|--|
| 📰 Dashboo         | ard                                          | Übersicht                                         |            |          |  |  |  |  |  |
| Hunde     Rechnur | 1000                                         | Name Meldestelle 🗘                                | Vorname    | Nachname |  |  |  |  |  |
| Profil            |                                              | Agility-Team Ennetsee Microdogs                   | Barbara    | Feer     |  |  |  |  |  |
| Meldest           | ellen                                        | ← ← → → 1·1                                       |            |          |  |  |  |  |  |

Die Turniererfassung für Agility ist im xIS unter Turniere AIS zu finden. Klicke auf + neben Übersicht.

| Übersicht    |                        |                                                                                          |            |                                 |  |  |  |  |  |
|--------------|------------------------|------------------------------------------------------------------------------------------|------------|---------------------------------|--|--|--|--|--|
|              | <b>Turn</b><br>Hier kö | Turniere Agility (AIS)<br>Hier können Turniere erstellt, verwaltet oder entfernt werden. |            |                                 |  |  |  |  |  |
| Dashboard    | Suche                  | Suche                                                                                    |            |                                 |  |  |  |  |  |
| 🔄 Agenda     |                        |                                                                                          |            |                                 |  |  |  |  |  |
|              | 0                      | Übersich                                                                                 | nt         | _                               |  |  |  |  |  |
| ন্ধ xis      |                        | Turnier-ID                                                                               | Datum 🛇    | Name                            |  |  |  |  |  |
|              | _ ₫                    | \$ 10228                                                                                 | 03.02.2024 | Agility-Team Ennetsee Microdogs |  |  |  |  |  |
| Turniere Als | / =                    | • 10229                                                                                  | 04 02 2024 | Agility-Team Ennetsee Microdoas |  |  |  |  |  |

Alle Felder mit einem \* sind Pflichtfelder und müssen gemäss Vorgabe ausgefüllt werden.

Turnier-IDwird automatisch nach der Erfassung/Speicherung vom System zugeteiltNr. und Sektion\*Nummer der Sektion oder Name des Vereins eingeben – auf Pulldown-Menu<br/>warten – Sektion/Verein auswählen

# TKAMOICTAMO TChnische Kommission I Commission technique I Commission technique I Commission

# Turniere Agility (AIS) DE FR Hier können Turniere erstellt, verwaltet oder entfernt werden. Itterwählen Aligemein Itterwählen Turnier-ID Itterwählen Nr und Sektion\* Bitte wählen Datum\* micid Adresse\* 439 Agility-Team Ennetsee Microdogs

## Datum\*

auf Feld klicken - Datum aus dem Kalender auswählen

| িল |                     | Nr und Sektion* | 439  | Agility- | Team  | Enne  | tsee   | Nicroc | logs |
|----|---------------------|-----------------|------|----------|-------|-------|--------|--------|------|
| Ţ  | , XIS               | Datum*          | 02.0 | .2024    |       |       |        |        |      |
|    | Turniere AIS        | Adresse*        |      | ♠        |       | Ма    | y- :   | 2024 - | ►    |
|    | Turniere OIS        | Moldobagian*    | Sur  | Mon      | Tue   | Wed   | Thu    | Fri    | Sat  |
|    | Veranstaltungen MIS | Meidebeginn     | 28   | 29       | 30    | - 1   | 2      | 3      | 4    |
|    |                     | Meldeschluss*   | 5    | 6        | 7     | 8     | 9      | 10     | 11   |
|    | Lizenzcheck Agility | Prüfungsleiter* | 12   | 13       | 14    | 15    | 16     | 17     | 18   |
|    | Lizenzcheck Obed    |                 | 19   | 20       | 21    | 22    | 23     | 24     | 25   |
|    | Resultate Agility   | Meldestelle*    | 26   | 27       | 28    | 29    | 30     | 31     |      |
|    |                     | Richter*        | ×N   | och ni   | cht b | estim | nt / P | as de  | juge |

## Adresse\*

## Adresse des Veranstaltungsortes eingeben

|   |              |              |                                    | 1 |
|---|--------------|--------------|------------------------------------|---|
| Î | Turniere AIS | Adresse*     | Musterstrasse 99, 9999 Musterstadt |   |
|   | Turniere OIS | Maldahagian* |                                    |   |
|   |              |              |                                    |   |

## Meldebeginn\* auf Feld klicken – Datum aus Kalender auswählen

Agility-Turniere müssen immer vor dem Anlass ausgeschrieben werden.

| Meldebeginn*           | 0 | 2.05. | 2024     |     |      |       |        |     |
|------------------------|---|-------|----------|-----|------|-------|--------|-----|
| Meldeschluss*          |   | •     | <b>↑</b> | Fe  | brua | ry -  | 2024 - | •   |
| Dallifi ya mala ika at |   | Sun   | Mon      | Tue | Wed  | d Thu | Fri    | Sat |
| Prutungsleiter*        |   | 28    | 29       | 30  | 31   | 1     | 2      | 3   |
| Meldestelle*           |   | 4     | 5        | 6   | 7    | 8     | 9      | 10  |
| Richter*               |   | 11    | 12       | 13  | 14   | 15    | 16     | 17  |
|                        |   | 18    | 19       | 20  | 21   | 22    | 23     | 24  |
|                        |   | 25    | 26       | 27  | 28   | 29    | 1      | 2   |
| Max Toilpohmor*        |   | _     |          |     |      |       |        | _   |

## Meldeschluss\* auf Feld klicken – Datum aus Kalender auswählen

| Meldeschluss*    | 28.04 | .2024 |     |     |      |      |       |     |
|------------------|-------|-------|-----|-----|------|------|-------|-----|
| Prüfungsleiter*  |       | ♠     |     | ,   | Apri | 1- 2 | 2024- | •   |
| Meldestelle*     | Sur   | Mor   | TUe | e V | Ved  | Thu  | Fri   | Sat |
| Meldestelle      | 31    | 1     | 1   | 2   | 3    | 4    | 5     | 6   |
| Richter*         | 7     | 8     | 1   | 9   | 10   | 11   | 12    | 13  |
|                  | 14    | 15    | 10  | 6   | 17   | 18   | 19    | 20  |
|                  | 21    | 22    | 2   | 3   | 24   | 25   | 26    | 27  |
| Max. Teilnehmer* | 28    | 29    | 30  | C   | 1    | 2    | 3     | 4   |
| Startaold*       |       |       |     |     |      | _    |       |     |

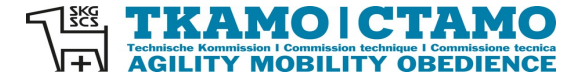

# **Prüfungsleiter\*** Name der Person eingeben – auf Pulldown-Menu warten – Prüfungsleiter auswählen

Falls der Prüfungsleiter nicht im AIS erfasst ist, muss dies dem TKAMO-Sekretariat mitgeteilt werden. Der Prüfungsleiter muss zuerst erfasst werden.

| Prüfungsleiter* | Bitte wöhlen | ] |
|-----------------|--------------|---|
| Meldestelle*    | feerj        |   |
| Richter*        | Barbara Feer | ſ |
|                 | Dathara Esor | 1 |

# Meldestelle\* Name des Vereins oder Name der Person eingeben – auf Pulldown-Menu warten – Meldestelle auswählen

Falls die Meldestelle nicht im AIS erfasst ist, muss dies dem TKAMO-Sekretariat mitgeteilt werden. Die Meldestelle muss zuerst erfasst werden.

| Meldestelle* | Bitto wählen                                                               | 7 |
|--------------|----------------------------------------------------------------------------|---|
| Meidesielle  | bille woniert                                                              | ^ |
| Richter*     | micr                                                                       |   |
|              | Agility-Team Ennetsee Microdogs, Barbara Feer, Dorfstrasse 9, 6289 Hämikon |   |
|              |                                                                            |   |

#### **Richter\***

Name des Richters eingeben – auf Pulldown-Menu warten – Richter auswählen

| Richter* | feet       | 1 |
|----------|------------|---|
|          | Peter Feer |   |
|          |            |   |

Falls der Richter noch nicht im System erfasst ist, muss dies dem TKAMO-Sekretariat mitgeteilt werden. Der Richter muss zuerst erfasst werden. Dies betrifft ausländische Richter. Diese müssen zuerst vom Verband freigegeben werden. Der Veranstalter muss frühzeitig eine Anfrage an das Sekretariat senden, siehe Pflichtenheft für Veranstalter.

Wenn der Richter noch nicht definiert ist, muss dieser vom Veranstalter vor dem Turnier erfasst werden. Falls der Richter nicht eingetragen wird, wird das Turnier automatisch vom System gesperrt. Es wird erst wieder freigegeben, nachdem der Richter eingetragen ist.

Die Richternummer ist im Export «Richter» im AIS zu finden, ganz oben rechts bei Suche.

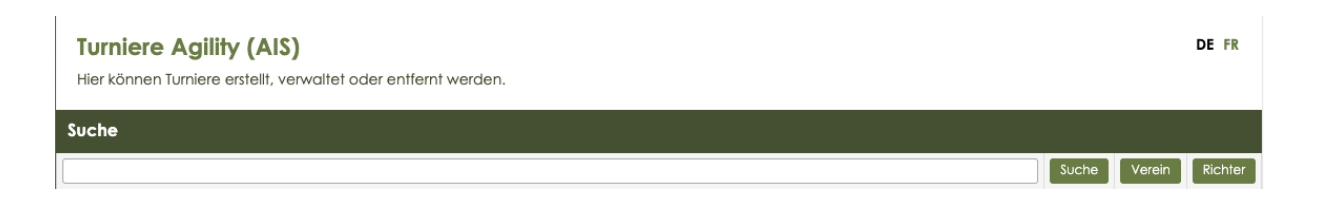

#### Max. Teilnehmer\*

100

Hier muss die Anzahl der max. Teilnehmer als nummerische Zahl eingegeben werden. Angaben wie unbeschränkt werden vom System nicht akzeptiert.

Max. Teilnehmer\*

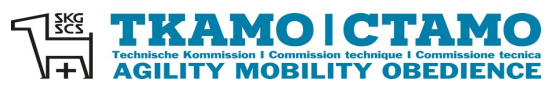

| Startgeld* | Hier muss der Betrag als nummerische Zahl eingegeben werden. Es dürfen |
|------------|------------------------------------------------------------------------|
|            | keine Angaben wie Fr. oder CHF gemacht werden.                         |

| Startgeld*               | 45               | \$                                                                                                    |
|--------------------------|------------------|----------------------------------------------------------------------------------------------------|
| Anzahl Indo              | oor-Ringe        | Hier muss die Anzahl als nummerische Zahl eingegeben werden.                                              |
| Anzahl Indoor-Ringe      | 1                |                                                                                                    |
| Anzahl Oute              | door-Ring        | <b>e</b><br>Hier muss die Anzahl als nummerische Zahl eingegeben werden.                                  |
| Anzahl Outdoor-<br>Ringe | 1                |                                                                                                    |
| Kommentar                |                  | Dies ist ein Freitextfeld. Hier können alle weiteren Informationen erfasst werden.                        |
| Kommentar                | Die Klassen werd | en separat aufgeboten.                                                                                    |
| Link Anmel               | dung             | Hier kann z.B. die Homepage mit Direktlink zum Anmeldeformular<br>eingegeben werden.                      |
| Link Anmeldung           |                  |                                                                                                    |
| Zählt nicht f            | für Auf-/A       | <b>bstieg</b><br>Dieses Feld nur ankreuzen, falls das Turnier nicht für den Auf-/Abstieg zählt.           |
| Aut-/Abstieg             |                  |                                                                                                    |
| Keine ARL-               | Punkte           | Dieses Feld nur ankreuzen, falls am Turnier keine ARL-Punkte gegeben werden, z.B. WM-Qualifikation-Läufe. |
| Keine ARL-Punkte         |                  |                                                                                                    |
| Tvo*                     |                  | Hier kann der Tyn des Turniers ausgewählt werden                                                          |

| Тур' |  |
|------|--|
|------|--|

Hier kann der Typ des Turniers ausgewählt werden.

| Тур*                   | Bitte wählen     | • |
|------------------------|------------------|---|
| Läufige Hündinnen      |                  |   |
| zugelassen             | Bitte wählen     | 1 |
| Status                 | Normales Turnier |   |
| Kategorien und Klassen | SM-Einzel        |   |
| S1                     | ASMV-Quali       |   |
| \$2                    | EO-Quali         |   |
| 01                     | ASMV-Final       | 1 |
| \$3                    | WM-Quali         |   |
|                        |                  |   |

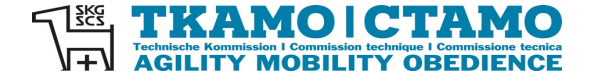

## Läufige Hündinnen zugelassen

Falls läufige Hündinnen zum Agility-Turnier zugelassen werden, kann hier Ja ausgewählt werden, ansonsten Nein.

| Ja                | •    |
|-------------------|------|
|                   | 7    |
|                   | JĮ.  |
| Ja                |      |
| <sup>n</sup> Nein | 1    |
|                   | Ja A |

# **Status** Offen bedeutet, dass das Agility-Turnier durchgeführt wird. Der Status kann vom Veranstalter geändert werden.

| Status                 | Offen 🔺    | 1 |
|------------------------|------------|---|
| Kategorien und Klassen |            |   |
| S1                     | Offen      | ľ |
|                        | Abgesagt   |   |
| 52                     | Ausgebucht | ŀ |
| 00                     |            |   |

#### Kategorien und Klassen

Hier können alle Kategorien und Klassen angekreuzt werden, die am Turnier zum Start zugelassen sind.

| Kategorien und Klassen |  |  |  |  |  |  |  |
|------------------------|--|--|--|--|--|--|--|
| \$1                    |  |  |  |  |  |  |  |
| S2                     |  |  |  |  |  |  |  |
| \$3                    |  |  |  |  |  |  |  |
| M1                     |  |  |  |  |  |  |  |
| M2                     |  |  |  |  |  |  |  |
| M3                     |  |  |  |  |  |  |  |
| 11                     |  |  |  |  |  |  |  |
| 12                     |  |  |  |  |  |  |  |
| 13                     |  |  |  |  |  |  |  |
| L1                     |  |  |  |  |  |  |  |

## Wettkämpfe

Hier können alle Läufe angekreuzt werden, die am Turnier durchgeführt werden.

| Wettkämpfe                      |  |
|---------------------------------|--|
| Agility                         |  |
| Gambler                         |  |
| Jumping                         |  |
| Open                            |  |
| Sonstiges Spiel /<br>Autre jeux |  |

Wenn alle Felder korrekt ausgefüllt sind, den Button Speichern drücken.

Speichern

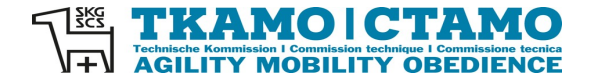

### Achtung:

Nach der Speicherung können Änderungen nur noch bedingt vorgenommen werden. Richter können z.B. nachträglich durch den Veranstalter mutiert werden. Auch der Status kann geändert werden, z.B. von offen auf ausgebucht. Das Turnier-Datum kann aber nicht durch den Veranstalter mutiert werden. Wenn Mutationen notwendig sind, die nicht durch den Veranstalter vorgenommen werden können, senden Sie bitte eine Mail an <u>sekretariat@tkamo.ch</u>. Bitte geben Sie unbedingt das Datum und die ID-Nummer des Turniers an.

Das Agility-Turnier wird nun in der Agenda angezeigt.

|             |           | <b>A</b> | <b>genda</b><br>genda für zu | ukünftige Turniere                       |                                    |             |              |                                                   | DE FR  |
|-------------|-----------|----------|------------------------------|------------------------------------------|------------------------------------|-------------|--------------|---------------------------------------------------|--------|
| 📰 Dashboard |           | Sue      | che                          |                                          |                                    |             |              |                                                   |        |
| Agenda      |           |          |                              |                                          |                                    |             |              |                                                   | Suche  |
| •           | Agility   |          | Übersich                     | i i i i i i i i i i i i i i i i i i i    |                                    |             |              |                                                   |        |
|             | Mobility  |          | Datum 🗘                      | Name                                     | Ort                                | Meldebeginn | Meldeschluss | Kategorien und Klassen 🛇                          | Status |
| •           | Obedience | Q,       | 03.05.24                     | [274] Hundesport Kiesen                  | 3110 Münsingen                     | 25.01.24    | 26.04.24     | \$1, M1, I1, L1                                   | offen  |
| 2<br>~      | Resultate | ٩        | 03.05.24                     | [439] Agility-Team Ennetsee<br>Microdogs | Musterstrasse 99, 9999 Musterstadt | 02.02.24    | 28.04.24     | \$1, \$2, \$3, M1, M2, M3, I1, I2, I3, L1, L2, L3 | offen  |

Mit einem Klick auf den Stift kann das Turnier angesehen werden.

| Sł                |           | <b>Agenda</b><br>Agenda für zu | künffige Turniere                     | DE FR |  |  |  |
|-------------------|-----------|--------------------------------|---------------------------------------|-------|--|--|--|
| Doshboard Details |           |                                |                                       |       |  |  |  |
| Ē                 | ) Agenda  | Details                        |                                       |       |  |  |  |
| ļ                 | Agility   | Turnier-ID                     | 10743                                 |       |  |  |  |
|                   | Mobility  | Datum                          | 03.05.2024                            |       |  |  |  |
| ÷                 | Obedience | Nr und Sektion                 | [439] Agility-Team Ennetsee Microdogs |       |  |  |  |
| Ð                 | Resultate | Ort                            | Musterstrasse 99, 9999 Musterstadt    |       |  |  |  |
| শ                 | < xIS     | Meldebeginn                    | 02.02.2024                            |       |  |  |  |
|                   |           | Meldeschluss                   | 26 DA 2012                            |       |  |  |  |

Das Agility-Turnier hat nun eine ID-Nummer. Im xIS unter AIS kann das Turnier unter dem Veranstaltungs-Datum, Namen des Veranstalters, Ort der Veranstaltung oder der ID-Nummer gesucht werden.

| SKGISSCS TRAMOI CTAMO<br>Hier können Turniere erstellt, verwaltet oder entfernt werden. |                 |                    |             |   |            |            |                                 | DE FR                              |        |                    |
|-----------------------------------------------------------------------------------------|-----------------|--------------------|-------------|---|------------|------------|---------------------------------|------------------------------------|--------|--------------------|
|                                                                                         | Dashboard Suche |                    |             |   |            |            |                                 |                                    |        |                    |
| Ū                                                                                       | Agenda          | 107                | 10743 Suche |   |            |            |                                 |                                    |        | the Verein Richter |
| Q                                                                                       | Resultate       | esultate Übersicht |             |   |            |            |                                 |                                    |        |                    |
| 1                                                                                       | xIS             |                    |             |   | Turnier-ID | Datum ᅌ    | Name                            | Ort                                | Status | Erstellt am        |
|                                                                                         | Turniere AIS    | ⊿                  | Û           | * | 10743      | 03.05.2024 | Agility-Team Ennetsee Microdogs | Musterstrasse 99, 9999 Musterstadt | Offen  | 02.05.2024         |
|                                                                                         | Turniere OIS    |                    |             |   |            |            |                                 |                                    |        |                    |

Durch einen Click auf den Stift kann das Turnier geöffnet werden und Mutationen können gemacht werden.

|              | Turniere Agility (AIS)     D       Hier können Turniere erstellt, verwaltet oder entfernt werden.     D |                                     |   |  |  |
|--------------|----------------------------------------------------------------------------------------------------|-------------------------------------|---|--|--|
| Dashboard    | Hinzufügen/Beaı                                                                                         | beiten                              |   |  |  |
| 🔁 Agenda     | Allgemein                                                                                               |                                     |   |  |  |
| ₽ Resultate  | Turnier-ID                                                                                              | 10743                               |   |  |  |
| sa xis       | Nr und Sektion*                                                                                         | 439 Agility-Team Ennetsee Microdogs | Ŧ |  |  |
|              | Datum*                                                                                                  | 03.05.2024                          |   |  |  |
| Turniere AIS | Adresse*                                                                                                | Musterstrasse 99, 9999 Musterstadt  |   |  |  |